Release the mouse button 6.

-3 -7

49

ショ

=)

:) 1-3 **1**-3 ∎\_;) 1 1 3 

1

00000

-2 

202

200

1995 1995 -:2

1935) 1935) 100 385 

1.1 100

5

Drag the My Computer icon 7. back to its original position

The My Computer icon moves below the Recycle Bin icon.

END -